### <u>Using The Mars CashFlow 330</u> <u>Acceptor version 212 or 6 Line NRI G13</u> with a COFFEtek tabletop machine.

### **Contents:**

| 1) | General Operation                                     |      |
|----|-------------------------------------------------------|------|
|    | 1.1) General Operationpg                              | g 3  |
| 2) | Hardware installation                                 |      |
|    | 2.1) Hardware Installationp                           | g 5  |
| 3) | Software Installation                                 |      |
|    | 3.1) Changing the Vending machine's Acceptor settings | g 7  |
|    | 3.2) Setting up the drink prices                      | z 9  |
|    | 3.3) Day to day operation                             | g 9  |
| 4) | Troubleshooting                                       |      |
|    | 4.1) Troubleshootingpg                                | g 10 |
| 5) | Appendices                                            |      |
|    | Appendix A: Ordering sparesp                          | g 12 |
|    |                                                       |      |

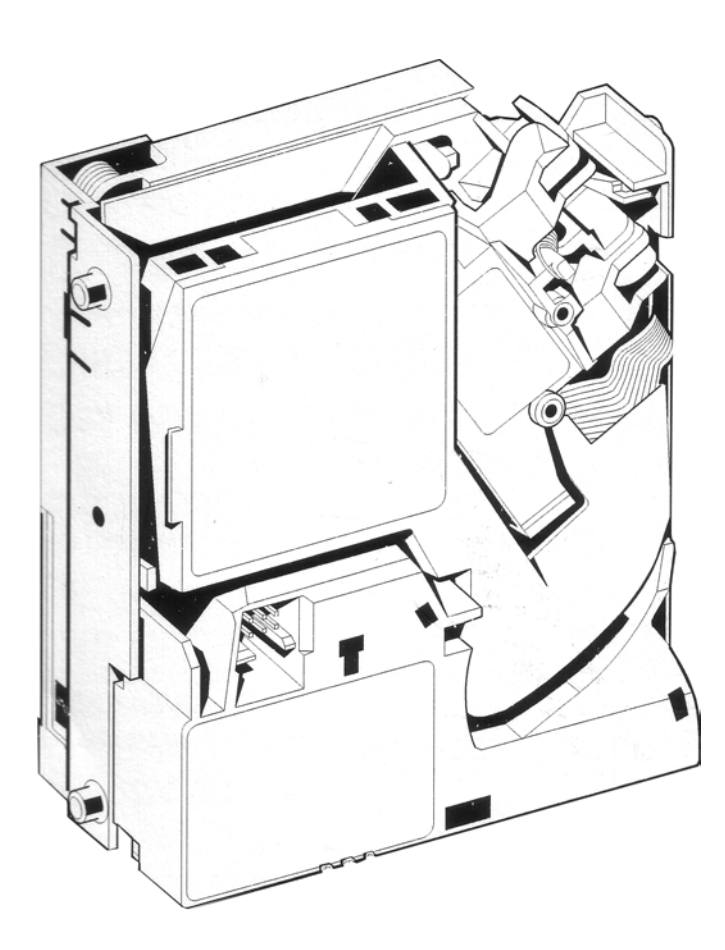

# **General Operation** <u>1</u>

#### Section 1.1 General Operation

The standard 212 acceptor operates from a +12V supply, and provides six coin outputs lines. An extra input is included to prohibit the acceptance of coins in cases where the vending machine is unavailable to vend such as temperature low, or water system fault.

Each of the price lines will have been pre-programmed for a particular coin/token type. If a coin is accepted the coin output corresponding to this type of coin will drop to 0V for 80ms to 120ms to indicate that the coin has been accepted.

## Hardware installation 2

#### Section 2.1 Hardware Installation

Before beginning this procedure please ensure you have the following items:

- 1) An RMCU based vending machine
- 2) A MARS 330 acceptor or a 6 Line NRI G13.
- 3) The interface cable part number 54938
- 4) A 12V LED part number 54666 (if required)
- 5) A Free switch assembly part number 54377 (if required)

This document assumes that the coin acceptor, free switch and LED have been fitted at a position desirable for the customer. On one end of the cable there is a 5 way Molex .1" pitch connector and a 10 way dual row CGRID III connector within about 4" of each other. This end connects to the RMCU at locations J7 and J8. On the other end of the cable there is another 10 way dual row CGRID III connector, which connects to the coin acceptor. If the free switch is not required heat shrink and tie back the pink and black wires, otherwise solder them on to the switch and heat shrink. If the led is not required heat shrink and tie wrap the orange and red wires back. If the led is required connect the red (+12V) to the anode of the led, which is highlighted by a gold contact. Connect the orange to the cathode of the led, which has a silver contact.

The following diagram shows the schematic for the connections between the RMCU and the coin acceptor.

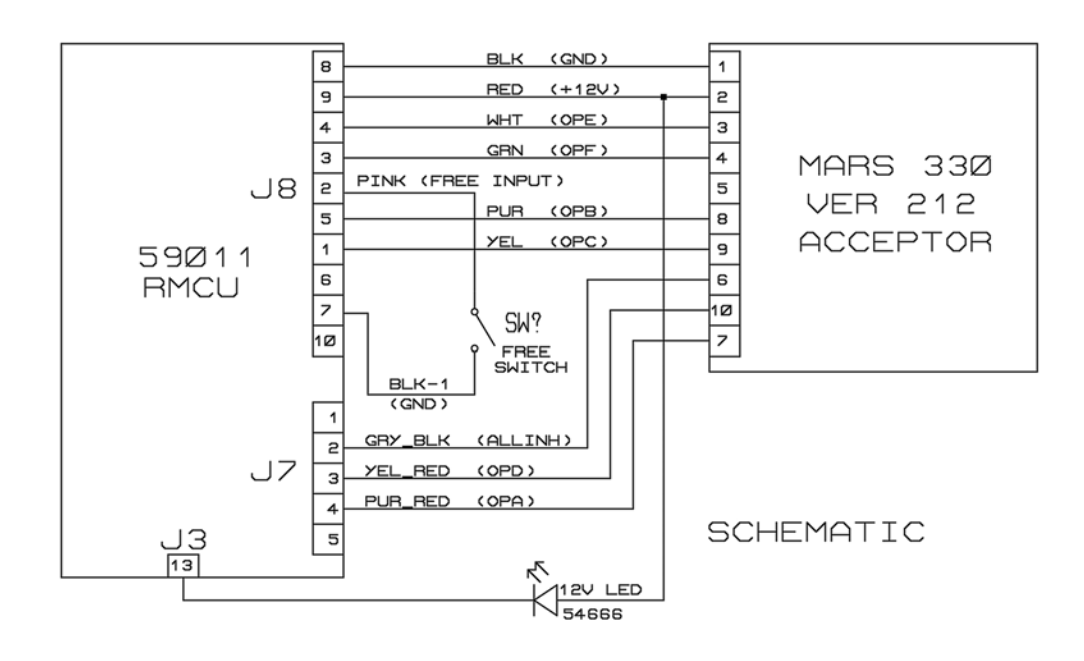

(Figure 1)

## <u>Software</u> <u>Installation</u> <u>3</u>

#### 3.1 Changing the Vending machine's Acceptor settings

Once the hardware is in place, the software needs to be notified so that communication can take place. Check your user manual for the method of entry to the engineer's mode subsystem. Use the PROG button to navigate to the CHANGE SETTINGS menu and press the ENTER key. Use the UP or DOWN keys until the display shows:

CREDIT DEVICE FREE

Press the enter key, the display will show

CHANGE DEVICE TO FREE

Press the DOWN key and the display will change to

CHANGE DEVICE TO MS330 – VER 212

Press the ENTER button to confirm that you wish to use this type of coin acceptor. Press ESC to exit the change settings menu. Selecting this as an active device enables some hidden menus in engineer's mode.

Press the PROG button until the display shows

ACCEPTOR SETUP MENU

Press the ENTER button to change the acceptor settings. The acceptor setup menu contains the following settings:

| SETTING NAME     | DEFAULT VALUE |
|------------------|---------------|
| LEAST COIN VALUE | 1             |
| EDIT COIN TYPE 1 | 1             |
| EDIT COIN TYPE 2 | 2             |
| EDIT COIN TYPE 3 | 5             |
| EDIT COIN TYPE 4 | 10            |
| EDIT COIN TYPE 5 | 20            |
| EDIT COIN TYPE 6 | 50            |
| OVERPAY CREDIT   | 1             |

The least coin value is effectively the coin acceptor's scale factor. Common values for this would be 1 and 5. If the least coin value is set to 5, for instance, no prices which are not exactly divisible by 5 would be allowed.

EDIT COIN TYPE X changes the value seen by the software when price line X is triggered. The software will then update the amount on the display to reflect that a coin of this value has been accepted.

Overpay credit is a variable which by default retains any overpaid money for use with the next vend. If this value is set to zero and a vend is performed, any credit remaining will then be cleared.

#### 3.2 Setting up the drink prices.

Check your user manual for the method of entry to the engineer's mode subsystem. Use the PROG button until the display shows

CHANGE PRICE OF, OR INHIBIT DRINK

At this point you will have to press the drink button that you wish to set the price for. If a cappuccino drink is selected the display will show:

CAPPUCCINO Price=000<u>0</u>

Press the UP and DOWN arrow keys to alter the price and press ENTER to confirm or ESCAPE to abandon the changes.

PLEASE NOTE: that the price changes by the least coin value as discussed in the previous section. This is to prevent setting a price that the coin acceptor cannot accept exactly, for instance if the acceptor does not accept anything below 5p then a price of 26p would be unachievable so you will have to set the drink price to 25p or 30p.

#### 3.3 Day to day operation.

Once the acceptor settings and the drink price changes have been completed exit from the engineer's mode. The display will show

PLEASE INSERT EXACT MONEY

Any priced drink will be inhibited at this point until the correct money has been accepted. If an LED is fitted and there are a mixture of free and priced drinks the LED will start flashing. If all of the drinks are free the LED will stay on, and if none of the drinks are permissible the led will go out.

Once the user starts inserting cash, e.g. a 5p coin, the display will change to:

MAKE SELECTION CREDIT=£0.05

Once all drinks are permissible the LED will stay on. If a selection is made the drink price will be subtracted from the value displayed. If there is any credit remaining after a vend has taken place, assuming the 'overpay retained' variable mentioned in section 3.1 is not set, that credit will remain available for the next vend.

# Troubleshooting <u>4</u>

#### Section 4.1 Troubleshooting

| Problem                                | Possible cause                                        | Solution                                                                                                    |
|----------------------------------------|-------------------------------------------------------|----------------------------------------------------------------------------------------------------|
| All                                    | No power to module                                    | Check supply voltage                                                                                                    |
| coins/tokens<br>rejected               | Looms dislodged                                       | Check loom installation                                                                                                    |
|                                        | Dirt Build Up                                         | Clean acceptor and retry                                                                                                    |
|                                        | Acceptor re-calibrating on power up                   | Switch machine off and on again                                                                                                    |
|                                        | All inhibit line has been set by the vending machine. | Check that the vending machine<br>has not asserted the coin inhibit,<br>by being unable to vend due to<br>an error such as temperature low<br>or water system fault. |
| Poor coin                              | Modules not mounted correctly                         | Check alignment                                                                                                    |
| acceptance                             | Dirt build up                                         | Clean acceptor and retry                                                                                                    |
| Rejects one                            | Inhibit set                                           | Check coin/token is enabled and                                                                                                    |
| type/coin/token                        |                                                       | not inhibited<br>Check that the coin acceptor<br>supports this kind of coin                                                                                          |
| Coins accepted                         | Looms not correctly inserted                          | Check loom installation                                                                                                    |
| but no credit                          | Variation and the second                              | Charle that any dit desire                                                                                                    |
| given                                  | incorrectly set-up                                    | variable in change settings is set<br>to MS330 – VER 212                                                                                                    |
| Coins accepted                         | Vending machine software                              | Enter engineer's mode and                                                                                                    |
| but incorrect<br>credit given          | incorrectly set up                                    | modify the 'EDIT COIN TYPE'<br>and check the 'LEAST COIN<br>VALUE' Acceptor settings                                                                                 |
| Price Line Led                         | Vending machine software does                         | Check that the software supports                                                                                                    |
| fitted but does                        | not support the price line led.                       | the price line led                                                                                                    |
| not mummate                            | Wiring fault to LED                                   | Check wiring including +12V<br>supply                                                                                                    |
|                                        | Led fault                                             | Replace LED                                                                                                    |
| Vends are                              | Free switch enabled                                   | Check to ensure the free switch                                                                                                    |
| allowed even                           |                                                       | is not asserted                                                                                                    |
| when no credit<br>has been<br>accepted | Vending machine software incorrectly set-up           | Check that credit device<br>variable in change settings is set<br>to MS330 – VER 212                                                                                 |
|                                        |                                                       | Check that a price has been<br>asserted for that yend                                                                                                    |

# Appendices <u>5</u>

## **Appendix A: Ordering spares**

| Part                           | Part Number |
|--------------------------------|-------------|
| Acceptor MS330 GB              | 55718       |
| Acceptor MS330 Euro            | 55274       |
| Acceptor MS330 Cyprus          | 53002       |
| Midi front plate for MS330     | 55275       |
| Standard front plate for MS330 | 55719       |
| Acceptor interface loom        | 54938       |
| Ultra acceptor interface loom  | 55576       |
| Flush/Free switch assembly     | 54377       |
| Flush/Free switch cap green    | 54379       |
| 12V Price Line LED             | 54666       |